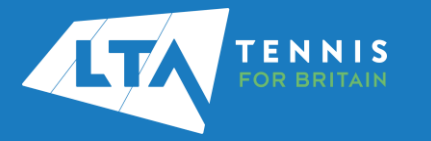

## LTA COMPETITION MANAGEMENT SYSTEM ONLINE LEAGUE PLANNER VIEW THE FIXTURE DETAILS AS A TEAM CAPTAIN

## Purpose

Support Team Captains in viewing the fixture details before a match on Online League Planner.

- Log into the LTA Competitions Portal using your username and password at competitions.LTA.org.uk.
- 2. Login in to top right hand corner of the page and select Member Login.

| C.   brash      |                                                                                                    |                                                                                                    |              |               |                                                   |
|-----------------|----------------------------------------------------------------------------------------------------|----------------------------------------------------------------------------------------------------|--------------|---------------|---------------------------------------------------|
| Tournements     |                                                                                                    | TRANSMOV'S LINCOM                                                                                                    | News         |               |                                                   |
|                 |                                                                                                    |                                                                                                    |              |               |                                                   |
| ALTA TENNIS     | ×                                                                                                    |                                                                                                    |              |               |                                                   |
|                 |                                                                                                    |                                                                                                    |              |               |                                                   |
| TA Momber Login |                                                                                                    |                                                                                                    |              |               |                                                   |
|                 |                                                                                                    |                                                                                                    |              |               |                                                   |
|                 |                                                                                                    |                                                                                                    |              |               |                                                   |
| Or              |                                                                                                    |                                                                                                    |              |               |                                                   |
| JOIN            |                                                                                                    |                                                                                                    |              |               |                                                   |
|                 |                                                                                                    |                                                                                                    |              |               |                                                   |
|                 |                                                                                                    |                                                                                                    |              |               |                                                   |
| Admin login 👩   | -                                                                                                    |                                                                                                    |              |               |                                                   |
|                 | C THE SECOND SECOND SEC | Commented in the second second | Afmin logn O | Afmin logn () | Atminingin () () () () () () () () () () () () () |

3. Enter your personal username and password that you use to log into the LTA website and click login

| Login                                                                                                    | Create your Account                                                                                                    |  |  |
|----------------------------------------------------------------------------------------------------|----------------------------------------------------------------------------------------------------|--|--|
| Ukarnama<br>Prisenord<br>•                                                                                     | Manage and update your personal information     Ware your Memorylay and rule specific across     Update your match models is top tacket of your regress     Across enclosive content and redeem benefits     Joint the |  |  |
| Login<br>Forgot username?<br>Eargot password?<br>Your username can be found at the top of most emails from the |                                                                                                    |  |  |

 You will return to the home page of the Competitions Portal where you will see your permission on the left-hand navigation named 'Enter Results'. Click on the League name to proceed or click the green box.

| LTA ILLERIS                | OL 3 Searchs last visited and my fevourites |                                  |                                                                                                    |                                                              |
|----------------------------|---------------------------------------------|----------------------------------|----------------------------------------------------------------------------------------------------|--------------------------------------------------------------|
| Beck to UTA                |                                             |                                  |                                                                                                    |                                                              |
| Home                       | My profile                                  | MY PERFORMANCE                   | News                                                                                                    |                                                              |
| Tourmentents               |                                             |                                  |                                                                                                    |                                                              |
| nagues                     | 01                                          |                                  | ITF World Termis Number - Algorithm Update - 38 Ma<br>The ITF has been woning with National Associations including CD                  | <pre>rch 2822<br/>i to further enhance the calculation</pre> |
| kon Longues                | CM                                          |                                  | (15 World Terriss further: The update to the algorithm took place<br>and may affect any player with an existing (TF Morld Terriss humb | in the newly update on 30 March<br>er.                       |
| Nayers                     | Chris Mann (                                | Test 09)                         |                                                                                                    | Fead                                                         |
| Luniking                   | National Territo Centre, Maidenhead L       | enn Territo Club. Avenue Territo |                                                                                                    |                                                              |
| а .                        | 990LD # 2027 60                             | 10.0 B45                         | My learning                                                                                                    |                                                              |
| ettius Grganiuer           | TOTAL SIVGUES                               | DOUBLES MIRED                    | wy wagoe                                                                                                    |                                                              |
| internet Service Contral . | Wir-Loss                                    | HEAD TO HEAD                     | Fact Read Inter Phil Lander Tomper 1971                                                                                                |                                                              |
| ugue Maragor               | Career 174(8)                               | _                                | Unclass   Rest, Grandertan<br>21/05/02210-31/10/0223                                                                                   |                                                              |
| ther results .             | Tros year 07030)                            |                                  | Marco Decidier - Division 5 - Division 5 B                                                                                             |                                                              |
| And Hear Out-Langue        | INFORM, TONIS CONTRE INVOLVEN               | ND LARN TENNS CLUB MORE -        |                                                                                                    |                                                              |
|                            | Activities of Avenue Terrais                | MY COM                           | 1 Environment Merce 1                                                                                                    |                                                              |
|                            | Leagues                                     |                                  | 2 Encodes LTC News 1                                                                                                    |                                                              |
|                            | Kent Band Inter Data Landon Summer 2022 "   | 11445                            | 3 Electranth Wate 3                                                                                                    |                                                              |
|                            | 21/05/0123 to 31/19/0123                    | <b>0</b> .                       | 3 Ecolubary Wess 2                                                                                                    |                                                              |
|                            | Tournaments                                 |                                  | 1. Company New 1                                                                                                    |                                                              |

5. Select Upcoming Matches to have a list view of your club's matches.

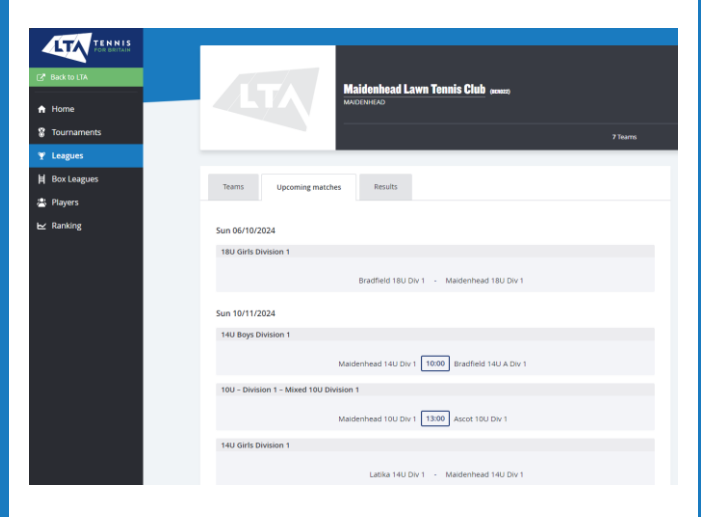

6. Click on the match you are wanting to view

| Maidenhead 18U Div 1 | 10:00 Windsor 18U A Div 1 |  |
|----------------------|---------------------------|--|
|                      |                           |  |

7. Scroll down and on the right hand side you will see the two team captains. (These are only accessible to other team captains in the same division)

| CE Backtostik                                      | LTA Yoeth League Winter Berkshire 2024-25<br>23 September - 30 Merch                                                         |                                                                                              |                                                                    |
|----------------------------------------------------|----------------------------------------------------------------------------------------------------|----------------------------------------------------------------------------------------------|--------------------------------------------------------------------|
| Y Leagues<br>H Box Loagues<br>Payers<br>be Ranking | Hanne<br>Ministenhead (SQ Div J                                                                                              | 180 GAS Owner 1<br>Road 2 14 Constant 204<br><b>10:00</b><br>Matter 0 12 Matter 2 Matter 1 0 | C<br>Window 100 A Shri                                             |
|                                                    | Tasks                                                                                                    |                                                                                              | Location                                                           |
|                                                    | EXE<br>Supervised to (s + 1<br>Supervised to (s + 2<br>Supervised to (s + 2<br>Supervised to (s + 2<br>Supervised to (s + 1) |                                                                                              | Team captains  Ann Mortel  minor (Krister)  Crist Mann  Crist Mann |
|                                                    | Wethor TBU A Dv 1                                                                                                    |                                                                                              | Alasterhad Stal Dv 1                                               |

If you Team Captain contact details are incorrect, please contact your Club's County & District League Admin.

8. You can also reschedule the match by clicking on the cog symbol in the top right hand corner of the fixture details. Entering the new match date and time.